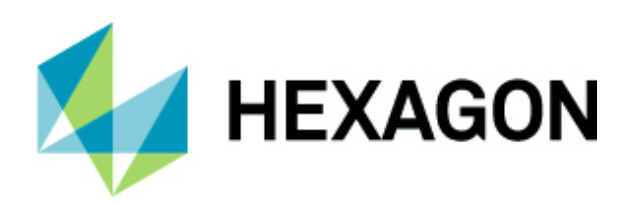

# **Inspire Licensing Overview**

**Cloud Key Basics** 

v.2021.1.230.0

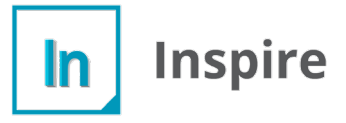

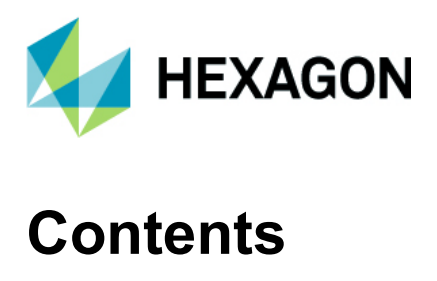

#### Contents

| Activating a Cloud License             |    |
|----------------------------------------|----|
| Online                                 | 3  |
| Offline                                | 4  |
| Deactivating a Cloud License           | 8  |
| Online                                 | 8  |
| Offline                                | 9  |
| When should I deactivate my license?   |    |
| Changing Laptops/Reinstalling Windows  |    |
| Where can I find my Cloud Key license? |    |
| Troubleshooting License Errors         |    |
| Product (PROD) Underdetermine          |    |
| Virtual Machines (Hyper V)             | 11 |
| Index and Resources                    |    |

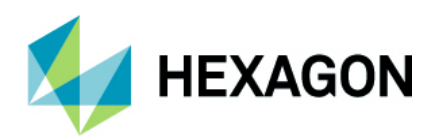

### **Activating a Cloud License**

Expected time to configure: 5 minutes to 10 minutes.

#### Online

- 1. Download the latest version of Inspire from this website: Inspire Community Download
- 2. Next enter the Cloud Key License number you were provided along with your User Details shown below and select **Activate**:

| Product Active  | ation X                                                                                                    |
|-----------------|----------------------------------------------------------------------------------------------------|
| 🔂 Activ         | vate Your License                                                                                           |
| In accordance v | vith the Software License Agreement, the software will automatically attempt to activate over the internet. |
| License Code :  | Your Cloud Key Here                                                                                         |
| Full Name:      | Wayne Abraham                                                                                               |
| Company:        | Hexagon Metrology                                                                                           |
| Email:          | wayne.abraham@hexagon.com                                                                                   |
| Phone:          | 7575651500                                                                                                  |
|                 | Activate Run Viewer Mode                                                                                    |
|                 |                                                                                                    |

3. Then you will see a confirmation screen saying your license has been activated!

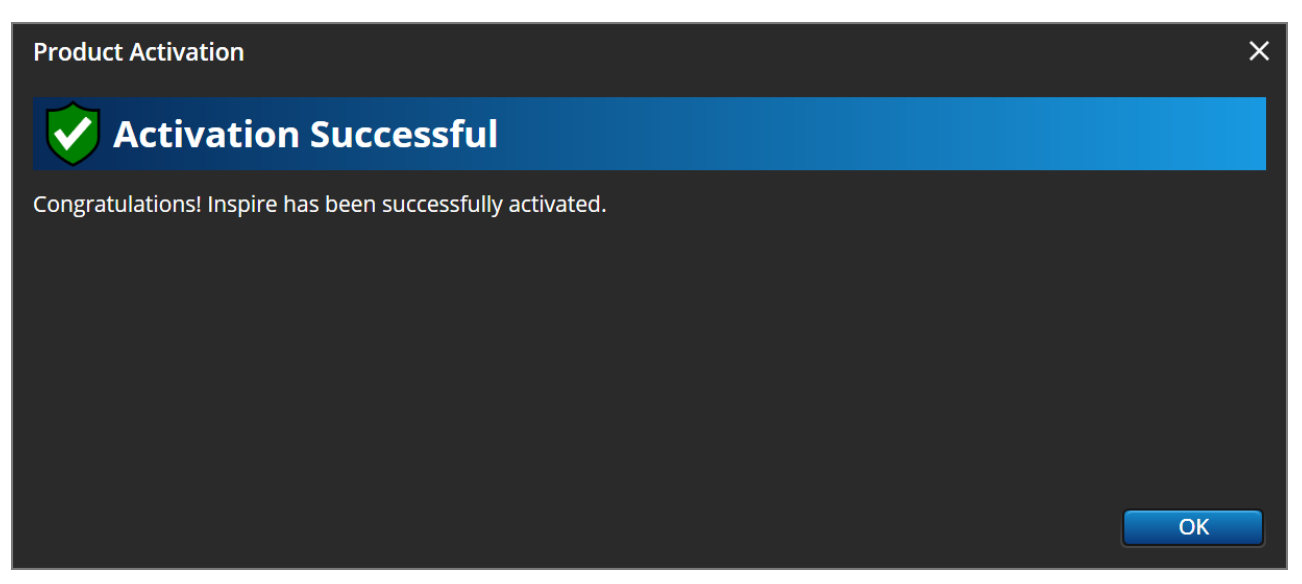

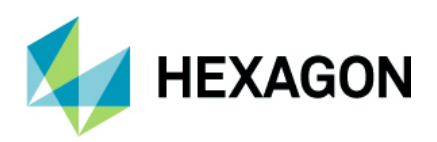

#### Offline

- 1. If your computer does not have internet access, you can activate your license offline by transferring a license certificate to another computer that has access.
- 2. First you need to download the latest version of Inspire from this website: **Inspire Community Download** on the computer that has internet access, transfer it over to the offline PC and install.
- 3. Next enter the Cloud Key License number you were provided along with your User Details shown below and select **Activate**.

| Product Activation |                                                                                                    |  |  |  |
|--------------------|----------------------------------------------------------------------------------------------------|--|--|--|
| 6 Activ            | vate Your License                                                                                           |  |  |  |
| In accordance v    | vith the Software License Agreement, the software will automatically attempt to activate over the internet. |  |  |  |
| License Code :     | Your Cloud Key Here                                                                                         |  |  |  |
| Full Name:         | Wayne Abraham                                                                                               |  |  |  |
| Company:           | Hexagon Metrology                                                                                           |  |  |  |
| Email:             | wayne.abraham@hexagon.com                                                                                   |  |  |  |
| Phone:             | 7575651500                                                                                                  |  |  |  |
|                    | Cannot Activate License<br>Unable to connect to the internet.                                               |  |  |  |
| Manual Activa      | tion Activate Run Viewer Mode                                                                               |  |  |  |

4. Since you are offline, it will prompt an error message saying, **Cannot Activate License** and then you can select **Manual Activation** to start the offline license procedure.

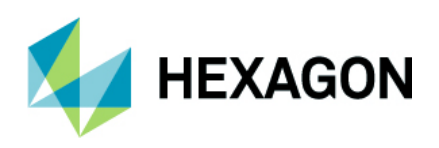

5. Next you will see a **Manual Activation** screen appear where it will generate an activation code shown below:

| Product Activation                                                                                                    | ×                                                                  |
|----------------------------------------------------------------------------------------------------|--------------------------------------------------------------------|
| Manual Activation                                                                                                    |                                                                    |
| Could not connect to the internet. To activate this product manually, navigate to:<br>http://www.activationportal.me/selfservice/activation.aspx71ype-184de/57778pld/538928lang-en1<br>on any internet-connected web browser and enter the following activation code:<br>df3a2639080fc880478138e066a9a7cb4953af0bf7435e46105ea4de6f00c61ad9da99e8a6f0fb8286<br>3329c63971c1168bd9c0f34edb7044e5fead0f5480a5bbe23641afc477baf580bcf414dc0a51eb1e7<br>fd3882c795a0094632d6da4548216b6de10cf8b22423383fa5166b90a23876e7b5de8e8e06b3572<br>ad26ba6dc817daa9381e345f633d461e4a4bb5badde553c184b7c11e49898c8ab47e8df2e969e0827<br>ad26ba6dc817daa9381e345f633dc647811d4e74ad608f731940f59e5ba8d35279cb9d0aafbbd5a7e9bd<br>871dc61dbd7b3ad1444c7530df647811d4e74ad608f731940f59e5ba8d35279cb9d0aafbbd5a7e9bd<br>8756416ee6e3713a20de252557e8f08617390b2e2f5b4d39eb3e89227e0bf0b9e6ed56b9518c053<br>2e587660432e79a3e90c52bd9684d98976ea493a1aef530b7c4d0cae912205cf39d4c781b58e2f38<br>9745303f6acc491b892822a1731c4a89bf0fd62951b42501a8f91a1f76bb2c03541cee5996ef163d<br>ba08a6e3601283a24d445533c50185e9bb5fb7d80076d124b59e86511fdad4693b1174d79887e<br>d9af20d21a0008350013f27c478914ec4671d2fa4842f8bb0e6d0eeb247a4d4096d9ce11c62646e4<br>61e5a204a04fc19c97d3456d7330bad99afc5561b4cb05057decd59739d02c7aced23f91410329f2z<br>d289d8e93e55466befeaabdcc216e22d20crc0b00593ae5a7f3bb3cbe507v4782c6322d16889332<br>db2c609a250fea7fee57c44fde253873e4cb8f33ad767b9a6a63651bc4c216ed7715f464ab5a2efb6<br>e77bce3467e02e0910e4167fe4f3fc711ee43a25273426599ea34d387868c61c32cd161808df31fe6<br>68d10558da2b3ac64bf83cbc2b730a3d906a5fa6c47e210552339335b680c4043f43d54c901fe4d9e<br>8917fc2290b7cddf2b1b4e486c1234c33c7418446937f342e05e10f0972b8d2e8af2ae2b46472<br>ecbf95996186fe3f0d129ebbd314fc33586b39ffeed22e4ab3700875bd7bc7a62988df8c18403404<br>ee99ae7c312dffcb70509d266d73f184ef18821fbd1b3d45903806a4810184b63995ac0bc62zf1aa47<br>b7b2b2d233a43a8a5bb766a9ce545eb4da8429da24852715fadbefda54071e22010bc44f054e1efe<br>9eb8c112c12e67aac271408c91c2873b1ea4c5c4e1677561475af3344ca4ff13472cf32329306992<br>178ca180ae12175ffe30c1682247101c43ca814100d8f9d80eef9069953 | 5<br>5<br>5<br>5<br>5<br>5<br>5<br>5<br>5<br>5<br>5<br>5<br>5<br>5 |
| This URL and activation code have both been copied to the clipboard for you.<br>Once submitted to the web page, enter the resulting license activation code below.                                                                                                    |                                                                    |
| Back                                                                                                    | tivate Cancel                                                      |

- 6. Now you need to copy the entire **Activation Code** and save it to a \*.txt file and transfer it to another computer with internet access.
- 7. Then you will open your web browser and navigate to the **Inspire Manual License Activation** site which is listed below:
  - a. Inspire Manual License Activation Site

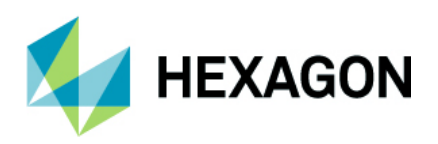

8. Now you will copy the entire **Activation Code** from your \*.txt file and select **Activate**. Once we see the activation is successful, we need to copy this **Activation Certificate** to another \*.txt file and save it to re-enter it into the computer without internet access.

#### Inspire Manual License Activation

| Activation Successful X                                                                                                    |
|----------------------------------------------------------------------------------------------------|
| License                                                                                                    |
| 197065c9eadcdd612dc5a9f984a88d25e8d3c7a4d5a4db1f27e9b854f1a570c362492ccae342f2a88b9373a73ea8dd463c254a7ece053df882ef51e4e16f1582312f4fc64d6040b8d61cbd1f5818a2aa1863c122e828df85<br>85e97038f05c2ae6a21d05a183cc40cddbdf92830a6df765158700ca32e9ec46e1d900ddff3ef3737565d9d186c02805e944468eeb0c0ef8caf8795bc483611139ab62a17947b31d1cb7571ce6e25c11654bd50347b380<br>433075155e22c1ca511399ea81e2eecddef70cc08678a3970107e2ec0dccf985d87694dfc6a6a9224ed4f09713df357ce8cce9c60979a3df7cfa175cce451fc17ff3ffedfa091b592e214b175eb20f087adfd3be41ffa1b2b35<br>3f3dc41f4243903a59f1665bd5b3a2f2640fa2c60149d831985a1d263b43086a2be4574ff6dbf0b54a6e3dee2c49cf0979a3df7cfa175cce451fc17ff3ffedfa091b592e214b175eb20f087adfd3be41ffa1b2a35f079<br>eec09590e904c664721f7aea614dff828e658b3f5ee19-3e2522e23a05bf1666386ae4e9add48e42851d0f542d79679dc7c9733d18994a35fa07e46c4816265277900ae8a1c25c01cf46f76fd76aabbbcc98a1c427b<br>4bf77d8bc03c764549eb117f241880fb68a59c3d08a438f6b539c810049fc8bfbd2b86da47002b6ed0f7e8ac198179539d492998f1f9cd163e69b715ae3f13eea0a4b9b4c437b2b2060be70445698e3f7dc9251477f6<br>4f6e3a76f38466296a2bfaafca880098db3c836fbcbb03b81aa98ba64a70897e0049598261ae601500d3c5d75e93c49805719a1c83d8075315775def3513947f38629ddcb8cfb74fac5190c4d0asa48d7b1774f5295bf6c55152b5cdcd419cf1460ba06a4c480eae35752bd670d481d8106ee49292dff4fac5190c4dba3ad5479c4<br>4b7dc789d244811fae45be65b903fce6749de2cce1f5dc7f51e1173a75d2460a24abaa5cf8eafe6024ddf6c2768e41e0d3d8252aeb6b1dc20938093fbb2183b804136296cf38212dece49d69bdf17006b783f04bd3df<br>07b85b192ee2e4ff6fb9f2fa5e6a54a5749db58896109260fd3c1e86b8c24ef24107e1bc2284a9dd8349135e993788e0172f5c74791e846102c00fd048e76bcef21d53b42c368b6fbcef3124a6e2422cc6ee0<br>892bad7748297c19aa42cefc077571b813cd9758c891bage756b5651224e624df3ec768ab5d5f866f813c6dc913bcc766876a37d67fa50a2481575c96808044dbf8c2f8bf67b528247451513d0c859 |

If you have any trouble with this process, please contact support at:

inspiresupport@kinematics.com

757-565-1500

9. Now we can copy the **Activation Certificate** into the bottom portion of the **Manual Activation** prompt and select **Activate**.

| Product Activation                                                                                                    |
|----------------------------------------------------------------------------------------------------|
| Manual Activation                                                                                                    |
| Could not connect to the internet. To activate this product manually, navigate to:<br>http://www.activationportal.me/selfservie/activationaspxrype=1&ed/s=57778616=289263ngeenets<br>on any internet-connected web browser and enter the following activation code:<br>11a8f94c8d89b11d80510e9bb8e8b93d321777582719a1778d8585eb375786fc1466855b992ab9607b3d041ea122<br>17142901232c082786501668660171284d6463616789749915b468385eb375788fc14466855b992ab9607b3d041ea122<br>17142901232c082786501668660171284d6463616789749915b468385eb375788fc14466855b992ab9607b3d041ea122<br>17802f6131ce1b733ce76c89a4e693b1399128b13c1959128b13c1959fe26bd24bfd23d477ac3a92a044e95612111028877da320827<br>434635248452b01fe2c7fb1b010df61a03a5364a230528d647a2851eaa9d54f1374b2716855b000a0fBb54c2198ea8b63<br>br664043730685044a386eb2c9c9ba96762643fe6daf561ad7af18b4755a933a92a044e956e121f1028877da320827<br>43463572465c01f4d60525644t1c48425152528de60311611794db034aad2f5e1530e38778320245fe6d45c08444036075956456131ce1174840584a0f75e15015084992a378346493a691350781t044268<br>7532915112d5cd704c09326118411d49fe2a349d131659ea7f272c47cfe1a01a437810104266b7339ea787816493a691350781t0487<br>76abe015579466sc0171ca648964ffc8110054c219e22473280afd924492c465135048111461164246647534949185075405b24541<br>75328159112674643401046d9952413306f29e22473280afd924492c46553248811114611642466475349849488415820548495861597b<br>563176t2759965b01b1c4896ffc8110054c219e22473280afd924492c465532488111145116424664533288ff11ac7118627384<br>764797796454310046d9952413306f29e22473280afd924492240b764b32413465734858b01b431764ff<br>8619fch26374054528420527453b2576e7858501386569b20163855763b2241595050b50b46ae4d556bd9193247<br>19226153482b27aba73635289797749f4449f68566b90106327497575b26a416595050b5465ab01b4317547720baff5240817118257384<br>8619fcb72d04f5540cc607ad6852797977484b985685901288557048656764849584111677176488411717b5479739<br>30f6967d0df5540cc607ad68527929748b56368985118485718458748136898926859148675104865914867519838751048552972055645593488751148527807656252932866418639898989895875104685<br>307615320720545232807948454545626949837466 |
| Once submitted to the web paee. enter the resulting license activation code below.<br>197065c9eadcdd612dc5a9f984a88d25e8d3c7a4d5a44b1f27e9b854f1a570c362492ccae342f2a88b9373a73ea8dd463                                                                                                    |
| Back Activate Cancel                                                                                                    |

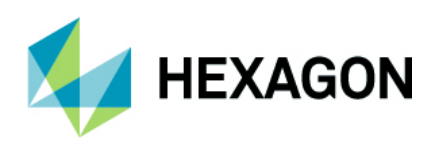

10. Finally, you will see a confirmation page saying that your license has been activated!

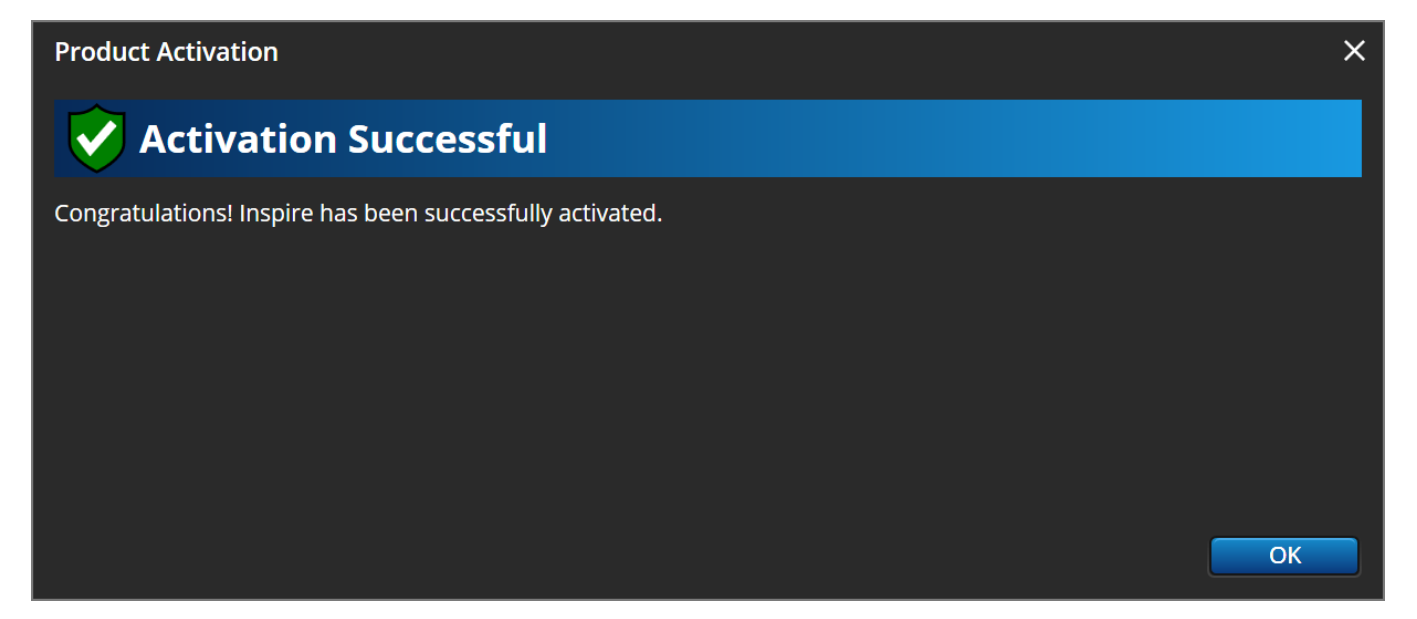

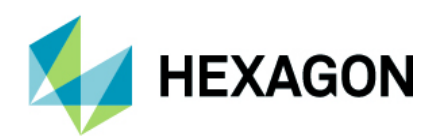

### **Deactivating a Cloud License**

#### Online

1. Inside of Inspire go to **Help > About** and then copy your Cloud Key License and save it to a \*.txt file. In the dialog box, select **Deactivate** and a warning message will appear confirming your choice and a confirmation will display as shown below stating the license has been deactivated successfully:

|                    | In                                                                       |                                    |
|--------------------|--------------------------------------------------------------------------|------------------------------------|
| Deactivation       | Narning                                                                  | ×                                  |
| Are yo             | ou sure you want to deact                                                | ivate your license?                |
| Deactivate         |                                                                          | <u>Cancel</u> (Click to copy)      |
|                    | Deactivate                                                               |                                    |
|                    |                                                                          | Inspire Website                    |
| ©2017-2021 Hexagon |                                                                          | Need Help? <u>Contact Support.</u> |
| License            | e Deactivation<br>Deactivation Successful<br>Your Inspire license is now | Х<br>deactivated.<br>ОК            |

2. Now you can transfer your license to another computer and follow the steps detailed in Activating a Cloud License Online

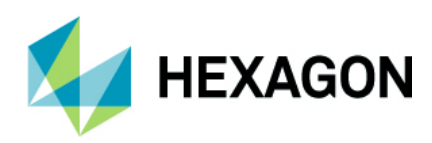

#### Offline

 Inside of Inspire go to Help > About and then copy your Cloud Key License and save it to a \*.txt file. Now in the dialog box, select Deactivate and a warning message will appear confirming your choice and choose Deactivate as shown below:

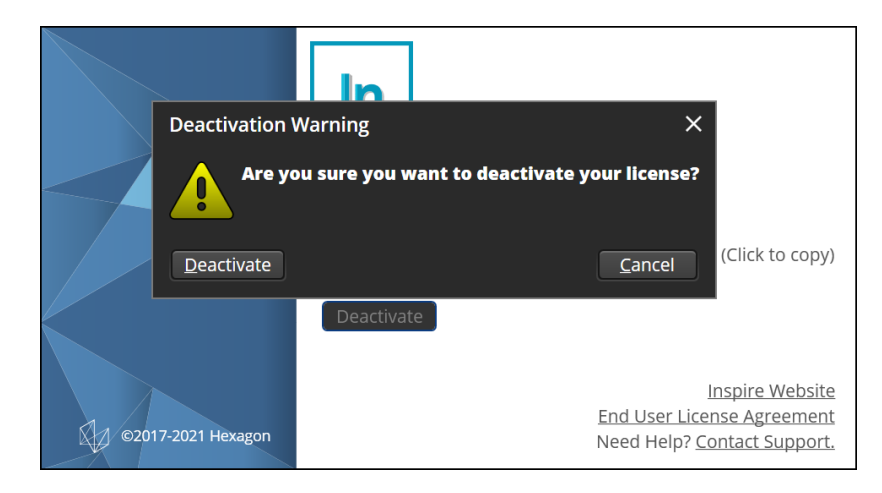

 A dialog box will appear saying the license deactivation is successful and the URL and Activation Code have been copied to the clipboard where you can save it in a \*.txt file. Now you can transfer your license to another offline computer and follow the steps detailed in Activating a Cloud License Offline

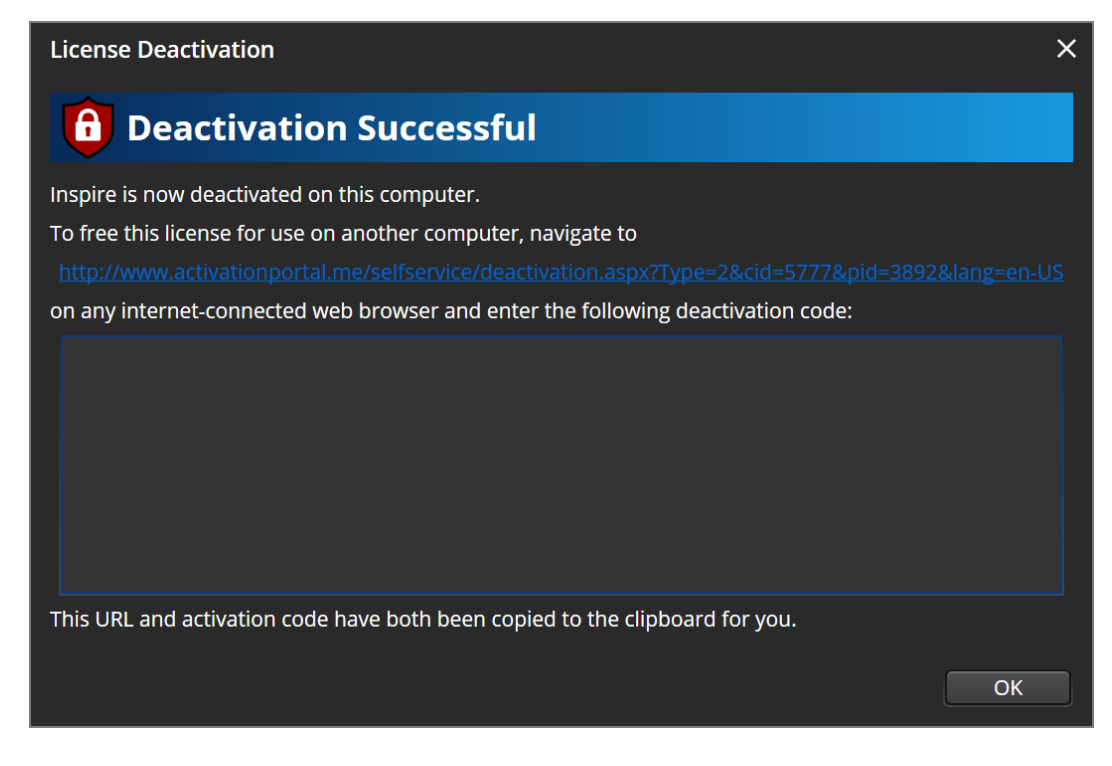

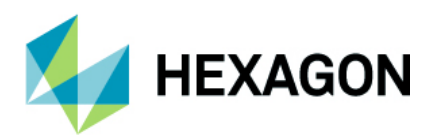

#### When should I deactivate my license?

#### **Changing Laptops/Reinstalling Windows**

- 1. If you are changing laptops, reinstalling Windows, etc. you must deactivate your license prior to activating it on the other computer. Simply follow the instructions above in **Activating a Cloud License** for more information.
- 2. If you forget, just send an email to inspiresupport@kinematics.com and we will be more than happy to help you reset your Cloud Key License
- 3. You can also navigate to the website **Inspire Software Support** and fill out the Contact Customer Support form as shown below:

| HEXAGON                   | Home              | Contact Support                               | Download | More 🗸 |
|---------------------------|-------------------|-----------------------------------------------|----------|--------|
|                           | Co                | ntact Customer Su<br>Tell us how we can help. | upport   |        |
| • Web Email               |                   |                                               |          |        |
| wayne.abraham@hexagor     | .com              |                                               |          |        |
| Туре                      |                   |                                               |          |        |
| License                   |                   |                                               |          | •      |
| * Subject                 |                   |                                               |          |        |
| Reset my Cloud Key Licen  | se                |                                               |          |        |
| Description               |                   |                                               |          |        |
| Hi Inspire Support,       |                   |                                               |          |        |
| Can you please reset my c | loud key license: |                                               |          | *      |
| INSERT YOUR CLOUD KE      | Y LICENSE HER     | E                                             |          | 1      |
| License - Cloudkey        |                   |                                               |          |        |
| INSERT YOUR CLOUD KE      | Y LICENSE HER     | E                                             |          |        |
|                           |                   |                                               |          |        |
|                           |                   | Submit                                        |          |        |

#### Where can I find my Cloud Key license?

- 1. Open Inspire > Help > About > License Code.
- 2. Open File Explorer and navigate to C:\ProgramData\New River Kinematics\SA2\Nalpeiron
  - a. Now you can select "License.txt" and you will see your current Inspire Cloud Key license

| L   J L マ   Nalpeiron<br>File Home Share View                                                            |                                             |                    |             |     |         |                | - 🗆 | ×<br>~ ? |
|----------------------------------------------------------------------------------------------------|---------------------------------------------|--------------------|-------------|-----|---------|----------------|-----|----------|
| $\leftarrow$ $\rightarrow$ $\checkmark$ $\uparrow$ $\blacksquare$ $\rightarrow$ This PC $\rightarrow$ OS | 6 (C:) > ProgramData > New River Kinematics | SA2 > Nalpeiron    | ~           | Ü   | ,∕⊂ Sea | arch Nalpeiron |     |          |
| 🖈 Quick access                                                                                           | Name                                        | Date modified      | Туре        |     |         | Size           |     |          |
|                                                                                                    | 5de326cc81b6bf6690.cache                    | 5/12/2021 10:59 AM | CACHE File  |     |         | 7 KB           |     |          |
| 🐱 Creative Cloud Files                                                                                   | 5de326cc81b6bf6690.lic                      | 5/12/2021 1:44 PM  | LIC File    |     |         | 6 KB           |     |          |
| Sec.                                                                                                    | 5de326cc81b6bf6690.sinfo                    | 5/12/2021 10:59 AM | SINFO File  |     |         | 2 KB           |     |          |
| ~                                                                                                    | License.txt                                 | 5/12/2021 10:59 AM | Text Docume | ent |         | 1 KB           |     |          |
| 荸 Network                                                                                                | userinfo.dat                                | 5/12/2021 9:02 AM  | DAT File    |     |         | 1 KB           |     |          |

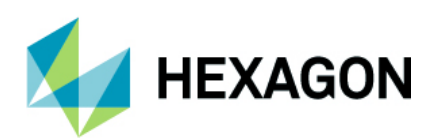

### **Troubleshooting License Errors**

Here are some common licensing errors you may run into while running Inspire:

### Product (PROD) Underdetermine

1. If you are running Inspire and receive this error message below, you may have one or more instances of Inspire running from various versions. An example would be running version 2021.1.230.0 and a beta version of 2021.1.256.0 at the same time.

| Product Activa  | ation X                                                                                                    |
|-----------------|----------------------------------------------------------------------------------------------------|
| G Activ         | vate Your License                                                                                           |
| In accordance v | vith the Software License Agreement, the software will automatically attempt to activate over the internet. |
| License Code :  | Your Cloud Key Here                                                                                         |
| Full Name:      | Wayne Abraham                                                                                               |
| Company:        | Hexagon Metrology                                                                                           |
| Email:          | wayne.abraham@hexagon.com                                                                                   |
| Phone:          | 7575651500                                                                                                  |
|                 | License Invalid: PROD_UNDETERMINED                                                                          |
|                 | Activate Exit                                                                                               |

2. Please close out all different versions of Inspire and re-launch Inspire again.

### Virtual Machines (Hyper V)

- 1. Make sure there aren't any virtual machines installed and if there are, uninstall them including Hyper-V
- 2. Uninstall Inspire completely from the computer to ensure it can be installed by an administrator.
- 3. Delete the Nalpeiron folder located in C:\ProgramData\New River Kinematics\SA2
- 4. Install Inspire from a user account with administrator privileges and be sure to enable the check box to **Run Inspire after install** with the administrator account.
- 5. Close Inspire after it opens and then logout of your account.
- 6. Now you will have the standard user account login corrected and should be able to run Inspire.

#### NOTE: If you still are experiencing problems with your Cloud License Key, you can always send an email to inspiresupport@kinematics.com

Index and Resources

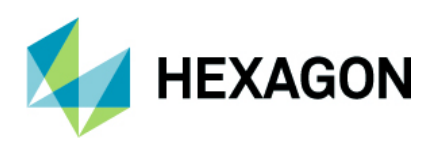

## **Index and Resources**

- 1. Inspire Software Support
- 2. Inspire Community Download